# Intune macOS (Apple Mac) User Guide for Students For Pilot Schools

### Contents

## Enrolling a macOS (Apple Mac) device

- This includes the steps to enrol and register your device to the network

## Un-Enrolling a macOS (Apple Mac) device

- This includes the steps to un-enroll your device from the network

### Note

- The Microsoft Intune application uses the term *Enroll*
- Company Portal refers to the Microsoft Intune application portal
- Enrolling a device with multiple Mobile Device Management (MDM) solutions will cause compatibility issues. If your device is enrolled with Intune, it must **not** be enrolled with any other MDM solution.
- Do not enrol a shared device as personal information (email) will be visible to other users.

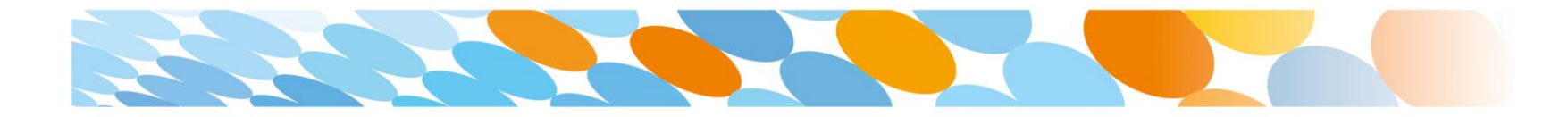

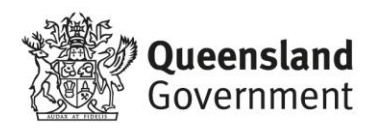

## Enrolling a macOS (Apple Mac) device

- 1. Open Safari and search for the Company Portal by entering the website address <u>https://portal.manage.microsoft.com</u>.
- 2. Enter your Education Queensland @eq.edu.au email address, then select Next.

| • • Sign in to your account                  |                                                                                                    | Θ                                              |
|----------------------------------------------|----------------------------------------------------------------------------------------------------|------------------------------------------------|
| ← → C [ https://portal.manage.microsoft.com/ |                                                                                                    | :                                              |
|                                              | Microsoft Intune                                                                                                    |                                                |
|                                              |                                                                                                    |                                                |
|                                              | Microsoft<br>Sign in<br>test@eq.edu.au/<br>Back<br>Next<br>No account? Create onel<br>Sign in from another device<br>Can't access your account? |                                                |
|                                              |                                                                                                    | 60019 Mismoofi Tarmo of usa Drivenu & posizion |

- 3. Enter your username and password for the Managed Internet Service.
- 4. Accept the terms and conditions and select Sign in.

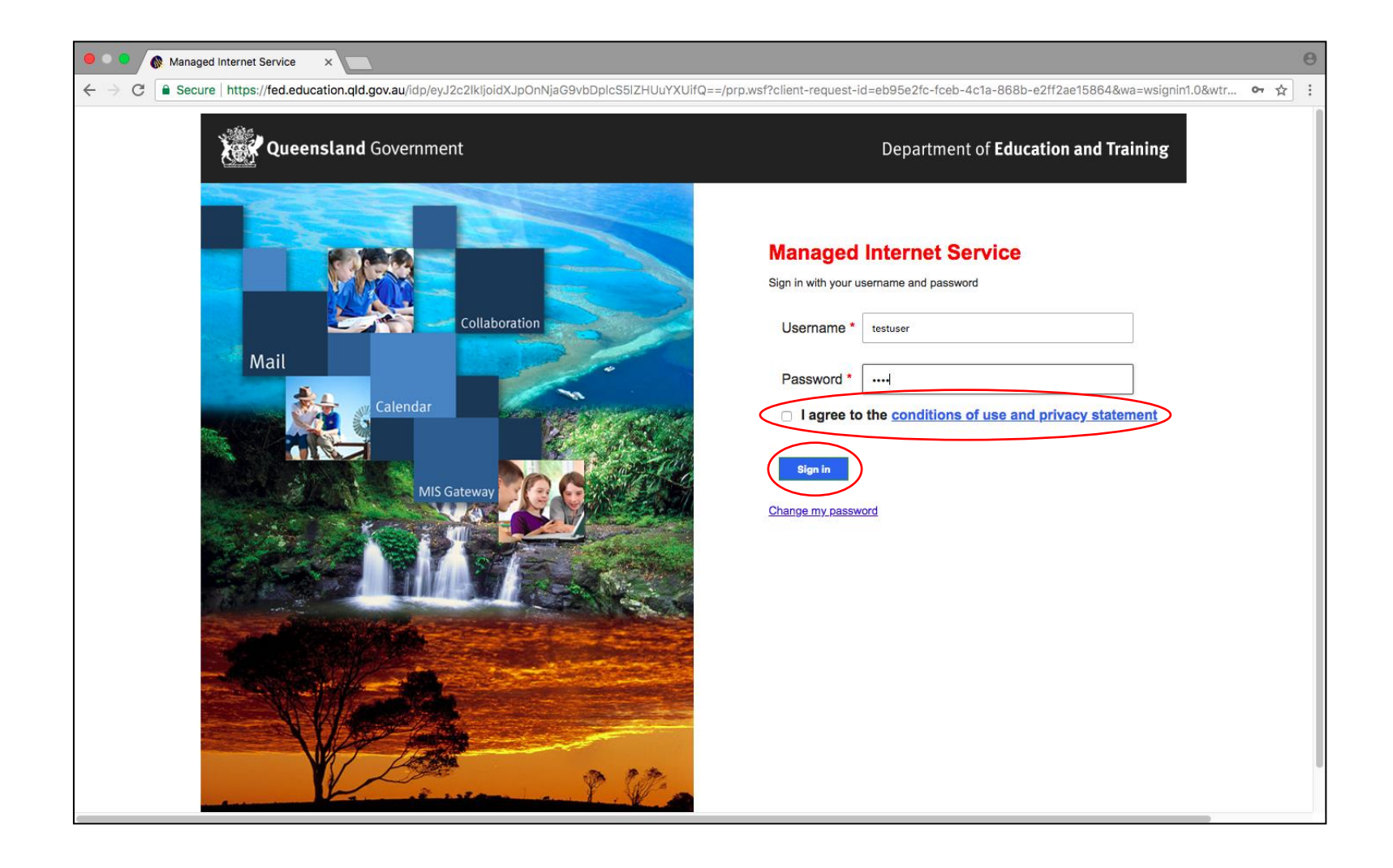

5. After logging in, click on the Menu on the left side of the page and select My Devices.

|                                                                                        | 0   |
|----------------------------------------------------------------------------------------|-----|
| C Secure   https://portal.fei.msuc01.manage.microsoft.com/Devices                      | ☆ : |
| Search all apps $\wp$                                                                  |     |
| Home                                                                                   |     |
| Apps vices enrolled. Enroll this one by tapping here.                                  |     |
| My Devices                                                                             |     |
| Helpdesk                                                                               |     |
| GRAY, Ricky (rjgra0) Sign out                                                          |     |
|                                                                                        |     |
|                                                                                        |     |
|                                                                                        |     |
|                                                                                        |     |
|                                                                                        |     |
|                                                                                        |     |
|                                                                                        |     |
| Department of Education QLD Privacy Policy Policy 02018 Microsoft All rights resourced |     |

#### 6. Select ENROLL to continue.

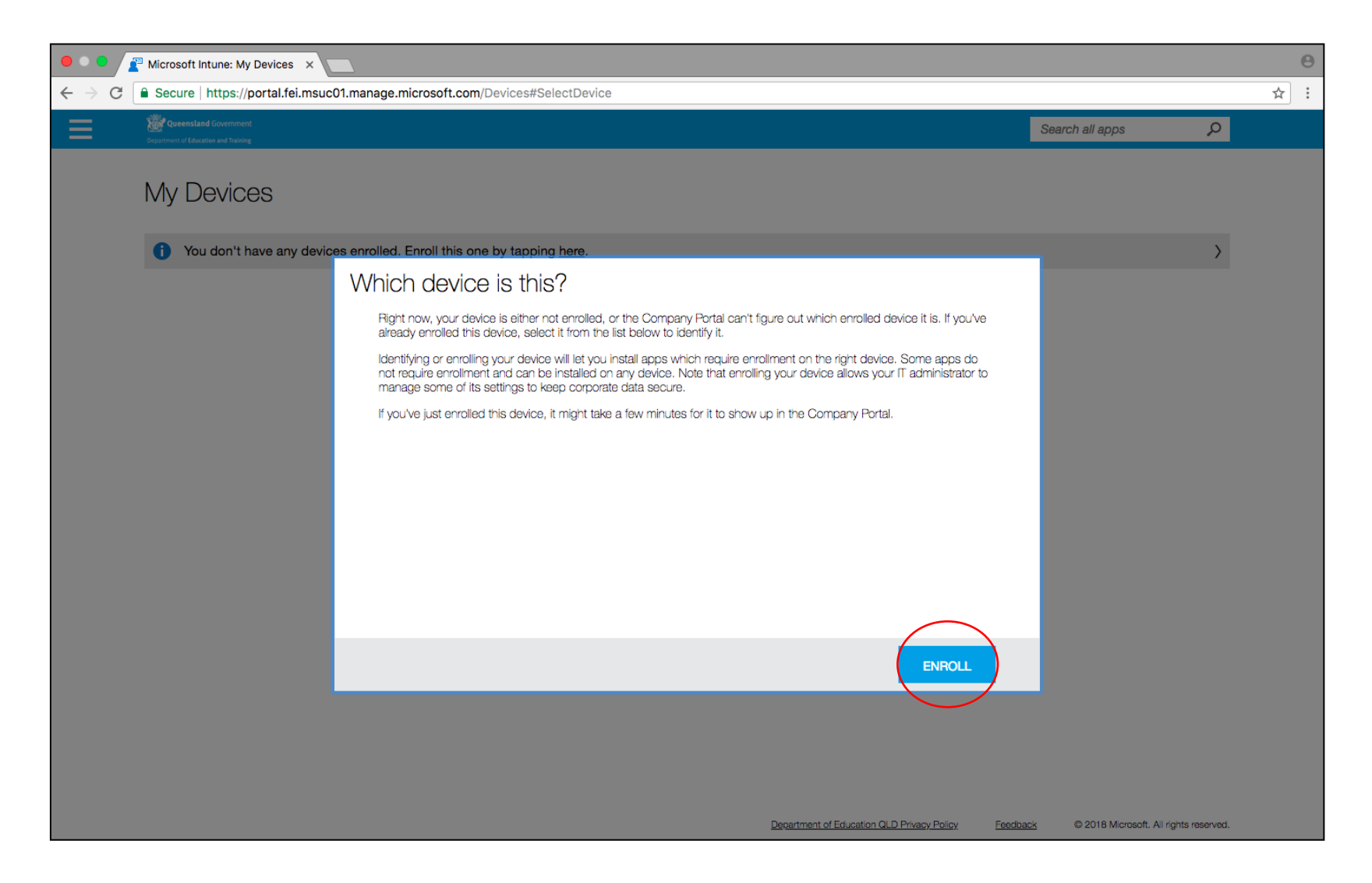

7. **Download** the Company Portal app to your macOS device to continue enrolling.

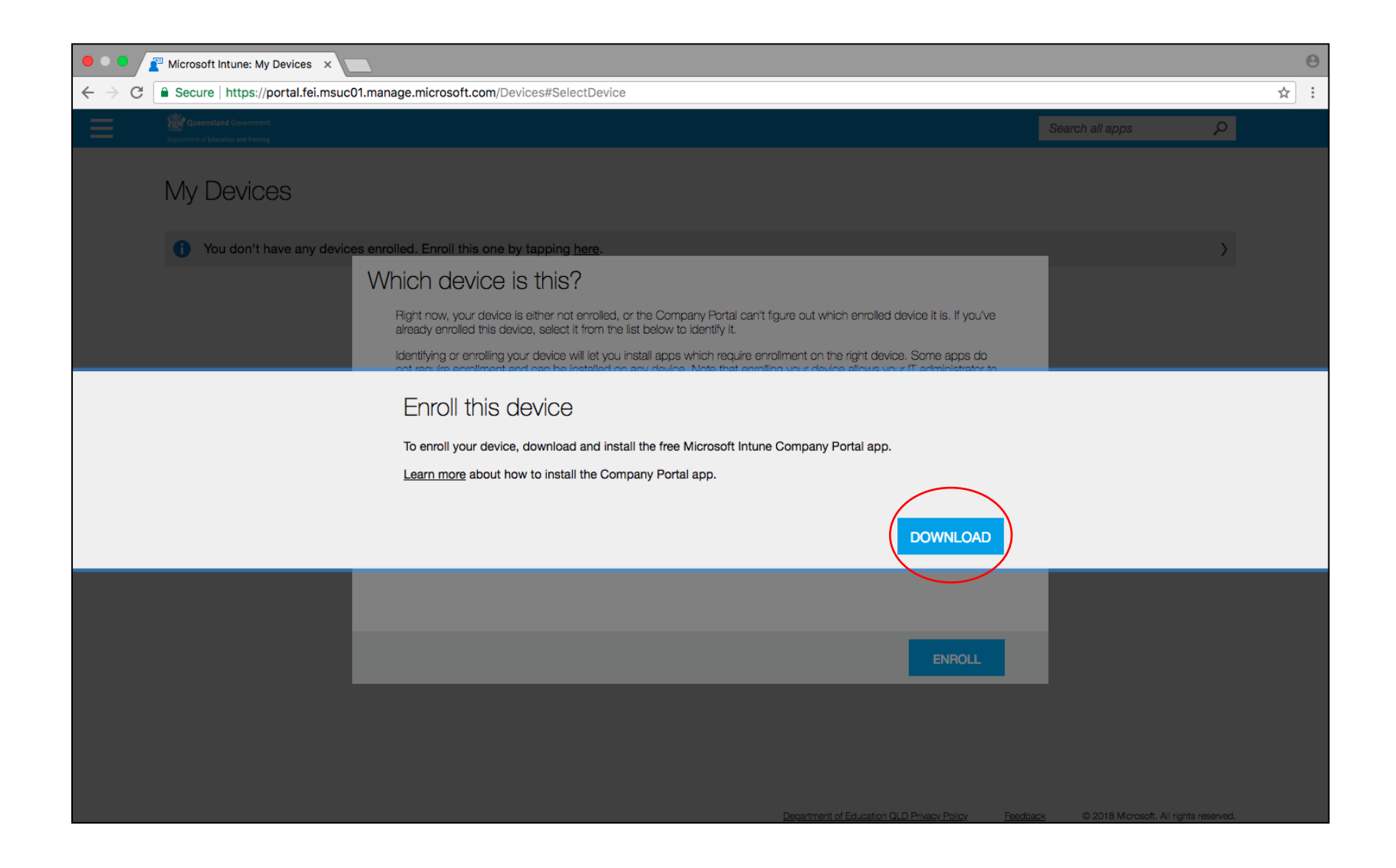

#### 8. Select Continue.

| • • •              | 🥪 Install Intune Company Portal                                          |   |
|--------------------|--------------------------------------------------------------------------|---|
|                    | Welcome to the Intune Company Portal Installer                           |   |
| Introduction       | You will be guided through the steps necessary to install this software. |   |
| License            |                                                                          |   |
| Destination Select |                                                                          |   |
| Installation Type  |                                                                          |   |
| Installation       |                                                                          |   |
| Summary            |                                                                          |   |
|                    |                                                                          |   |
|                    |                                                                          |   |
|                    |                                                                          |   |
|                    |                                                                          |   |
|                    |                                                                          |   |
|                    |                                                                          |   |
|                    |                                                                          |   |
|                    | Go Back Continue                                                         | ) |

#### 9. Select Continue.

| • • •              | 😜 Install Intune Company Portal 🔒                                                                              |
|--------------------|----------------------------------------------------------------------------------------------------|
|                    | Software License Agreement                                                                                     |
|                    | English                                                                                                    |
| Introduction       | MICROSOFT ADDI ICATION LICENSE TERMS                                                                           |
| License            |                                                                                                    |
| Destination Select | MICROSOFT INTUNE COMPANY PORTAL FOR macOS<br>These license terms are an agreement between Microsoft            |
| Installation Type  | Corporation (or based on where you live, one of its affiliates)                                                |
| Installation       | named above. The terms also apply to any Microsoft                                                             |
| Summary            | · updates,                                                                                                    |
|                    | supplements,                                                                                                   |
|                    | Internet-based services, and                                                                                   |
|                    | support services                                                                                               |
|                    | for this application, unless other terms accompany those items.<br>If so, those terms apply.                   |
|                    | BY USING THE APPLICATION, YOU ACCEPT THESE<br>TERMS. IF YOU DO NOT ACCEPT THEM, DO NOT USE<br>THE APPLICATION. |
|                    | Print Save Go Back Continue                                                                                    |

10. Select Agree.

| 000                                           | 🔍 😑 😌 😜 Install Intune Company Portal                                                                                                    |                                                                                              |
|-----------------------------------------------|----------------------------------------------------------------------------------------------------|----------------------------------------------------------------------------------------------|
|                                               | To continue installing the software you must agree to the terms of the software license agreement.                                                                                                    |                                                                                              |
| <ul><li>Intr</li><li>Lic</li></ul>            | Click Agree to continue or click Disagree to cance<br>quit the Installer.                                                                                                    | I the installation and                                                                       |
| <ul><li>De:</li><li>Ins</li><li>Ins</li></ul> | Read License                                                                                                    | Disagree                                                                                     |
| Summa                                         | <ul> <li>updates,</li> <li>supplements,</li> <li>Internet-based services, and</li> <li>support services</li> <li>for this application, unless other to<br/>If so, those terms apply.</li> <li>BY USING THE APPLICATION,<br/>TERMS. IF YOU DO NOT ACCE<br/>THE APPLICATION.</li> </ul> | eerms accompany those items.<br>YOU ACCEPT THESE<br>EPT THEM, DO NOT USE<br>Go Back Continue |

#### 11. Select Install.

| • • •                                                                                                    | 😺 Install Intune Company Portal                                                                                                    |  |
|----------------------------------------------------------------------------------------------------|----------------------------------------------------------------------------------------------------|--|
|                                                                                                    | Standard Install on "Mac"                                                                                                    |  |
| <ul> <li>Introduction</li> <li>License</li> <li>Destination Select</li> <li>Installation Type</li> <li>Installation</li> <li>Summary</li> </ul> | This will take 37 MB of space on your computer.<br>Click Install to perform a standard installation of this software<br>on the disk "Mac". |  |
| 2                                                                                                    | Go Back Install                                                                                                    |  |

- 12. Enter your username and password for your device.
- 13. Select Install Software.

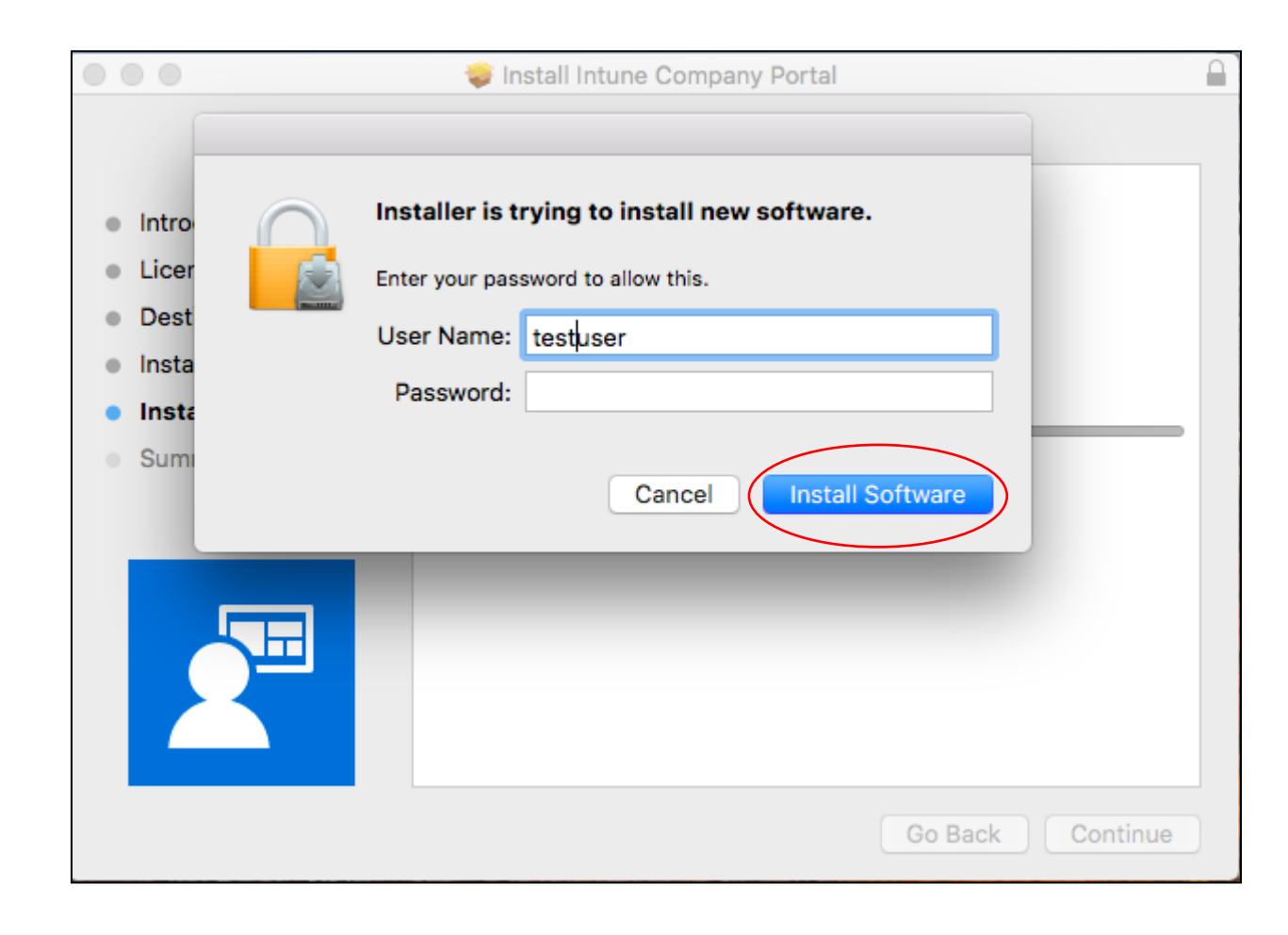

14. When installation is complete, select **Close.** 

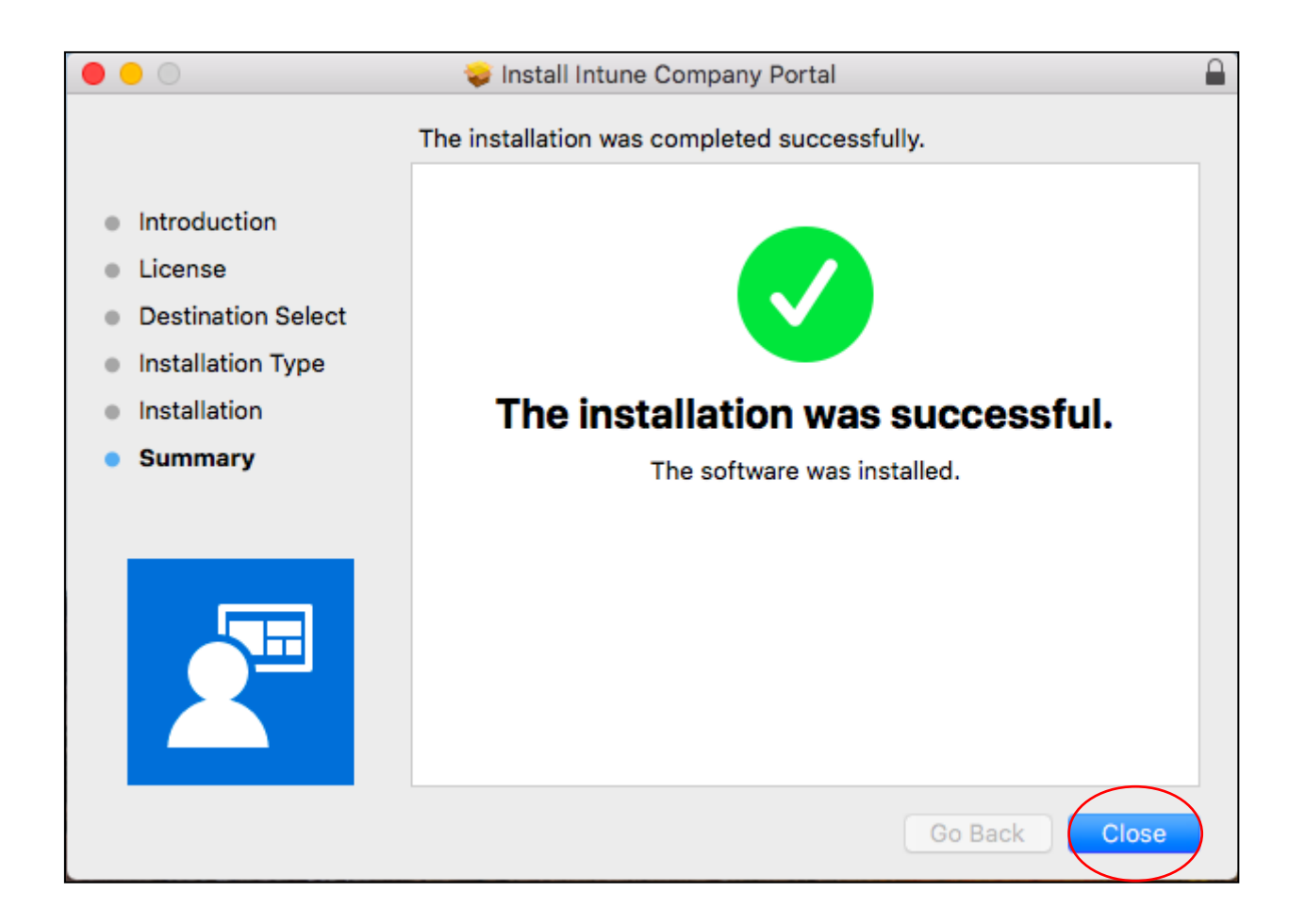

15. Move the installer to trash. Select **Move to Trash.** 

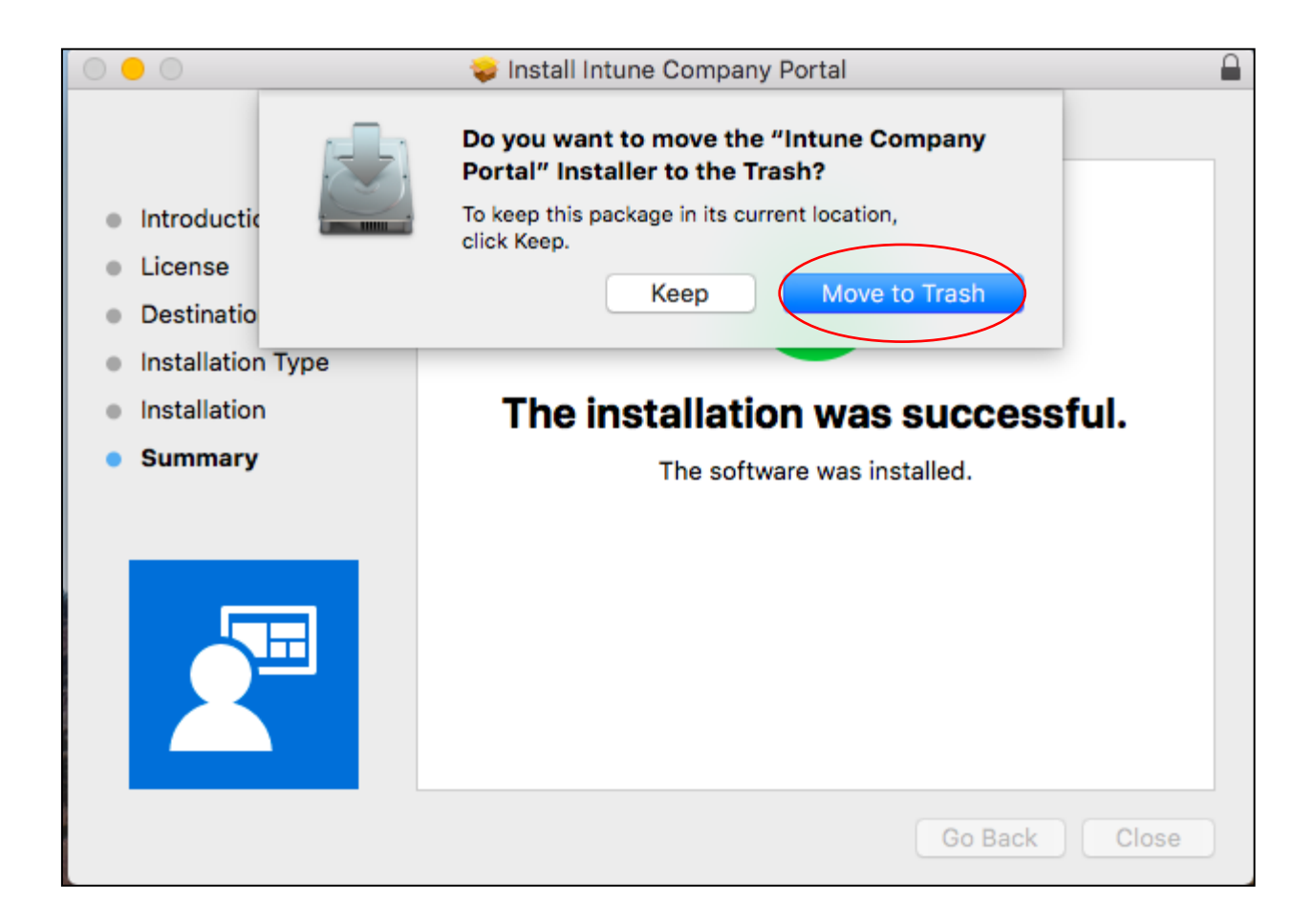

16. Sign back in. Select Sign In.

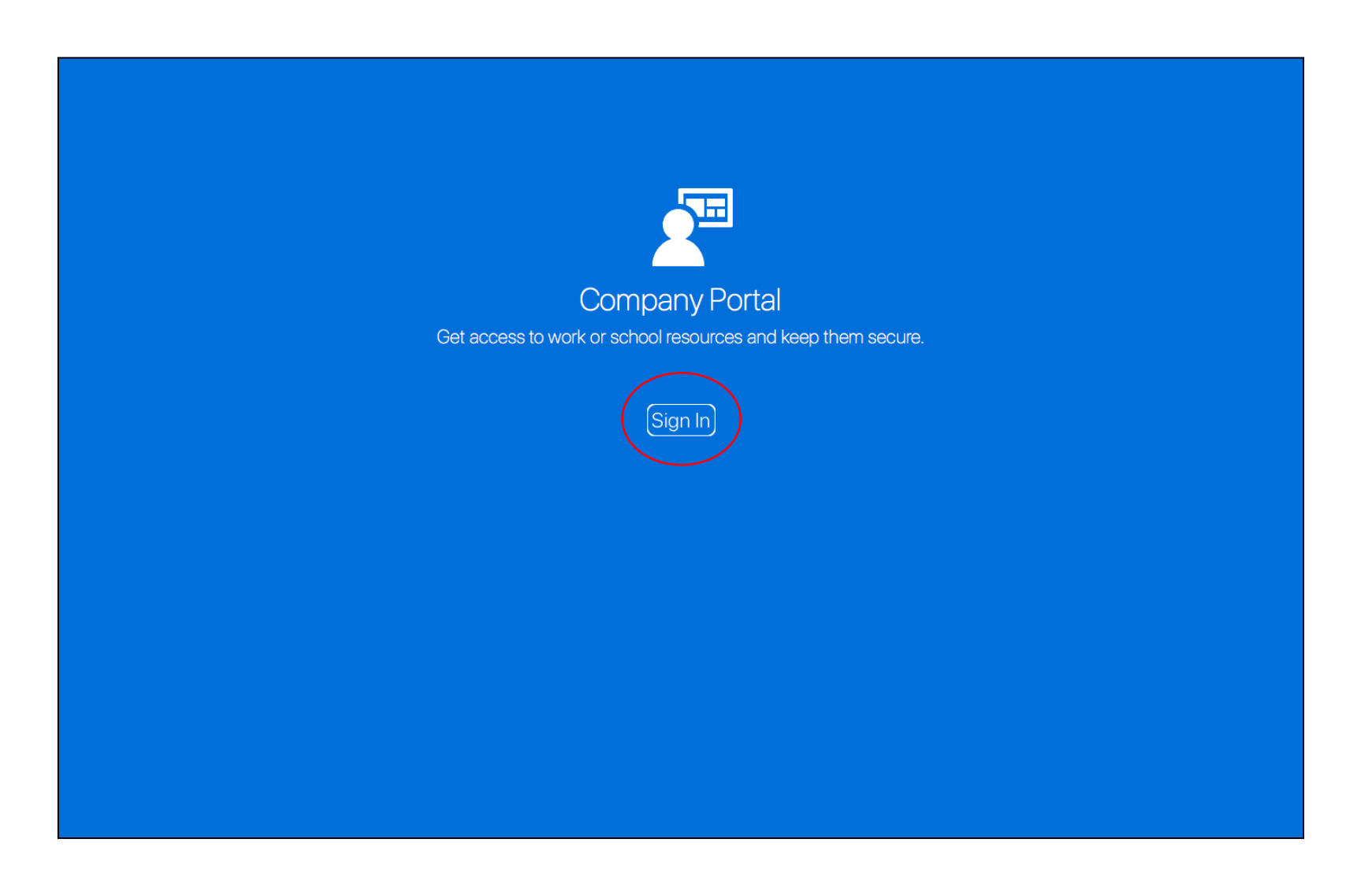

- 17. Enter your username and password for the Managed Internet Service.
- 18. Accept the terms and conditions and select **Sign in.**

| Queensland Government                              | Department of <b>Education and Training</b>                                                                                                    |
|----------------------------------------------------|----------------------------------------------------------------------------------------------------|
| Collaboration<br>Mail<br>Calendar<br>Intra Gatewar | Demonstrate   Umain ( minimum )   Demonstrate   Demonstrate </td |

19. Wait while company resources are loaded.

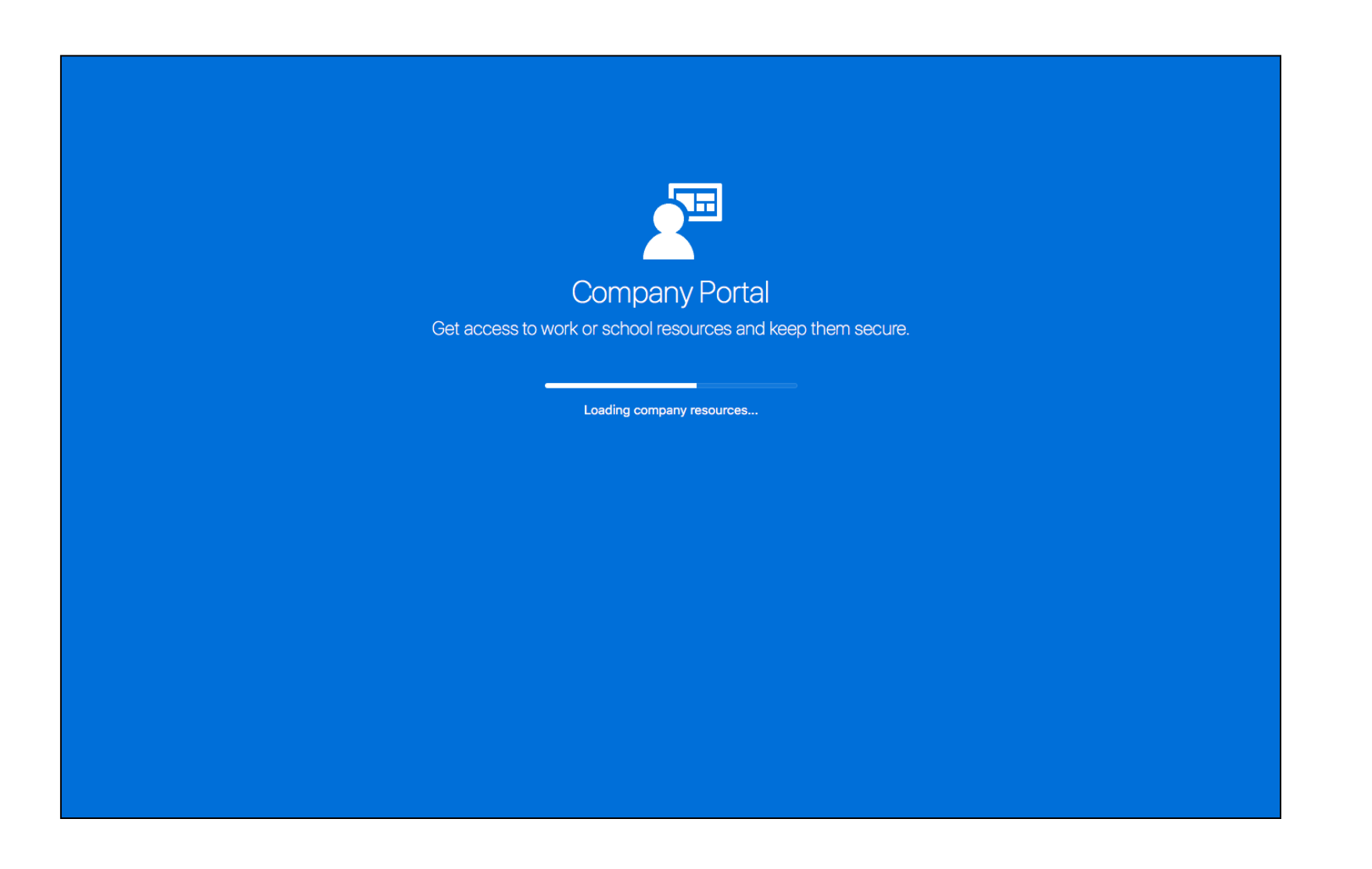

### 20. Select Manage.

| Party Queensland Government<br>Department of Education and Tanlog |                                                                                     |   |      |
|-------------------------------------------------------------------|-------------------------------------------------------------------------------------|---|------|
|                                                                   | Devices Contact                                                                     |   | P: 🚨 |
|                                                                   | Test Macbook<br>This device is not managed. Manage<br>Original Name<br>Test Macbook | • |      |
|                                                                   |                                                                                     |   |      |
|                                                                   |                                                                                     |   |      |
|                                                                   |                                                                                     |   |      |
|                                                                   |                                                                                     |   |      |

#### 21. Select Continue.

| Concensuland Concentrated |                                                                                                    |          |
|---------------------------|----------------------------------------------------------------------------------------------------|----------|
|                           |                                                                                                    |          |
|                           | Set up Department of Education<br>QLD access                                                                                   |          |
|                           | Let's set up your device to access your email, devices, WI-Fi, and apps for work.<br>You will need to:                         |          |
|                           | Get your device managed     Department of Education QLD requires you to install a Management     Profile to secure your device |          |
|                           | Update device settings Department of Education QLD might need you to take action, like setting a passcode.                     |          |
|                           | Learn more                                                                                                    |          |
|                           |                                                                                                    |          |
|                           |                                                                                                    |          |
|                           |                                                                                                    |          |
|                           |                                                                                                    | Postpone |

#### 22. Select Continue.

| <b>Repartment of Education and Training</b> |                                                                                                    |                                                                                                    |
|---------------------------------------------|----------------------------------------------------------------------------------------------------|----------------------------------------------------------------------------------------------------|
|                                             |                                                                                                    |                                                                                                    |
|                                             | What can Departmen                                                                                                    | It of Education QLD see?                                                                                                    |
|                                             | <ul> <li>Pepartment of Education QLD can't:</li> <li>4. view nowsing history on this device</li> <li>4. Open your emails, contacts, or calendat</li> <li>4. access your passwords</li> <li>4. Beview your documents</li> </ul> | <section-header><section-header><section-header><section-header><list-item><list-item><list-item><list-item></list-item></list-item></list-item></list-item></section-header></section-header></section-header></section-header> |
|                                             |                                                                                                    | Back                                                                                                    |

#### 23. Select Enroll.

| Queensland Government<br>Department of Education and Training |                                                                                                    |      |
|---------------------------------------------------------------|----------------------------------------------------------------------------------------------------|------|
|                                                               |                                                                                                    |      |
|                                                               | VVNAL'S NEXT?                                                                                                    |      |
|                                                               | <ol> <li>2. Enter your Mac login password</li> <li>3. Confirm device management in System Preferences</li> </ol> |      |
|                                                               | Click Continue to proceed.<br>Learn more                                                                         |      |
|                                                               |                                                                                                    |      |
|                                                               |                                                                                                    |      |
|                                                               |                                                                                                    |      |
|                                                               |                                                                                                    |      |
|                                                               |                                                                                                    |      |
|                                                               |                                                                                                    |      |
|                                                               |                                                                                                    | Back |

24. Screen displayed while registering your Mac....

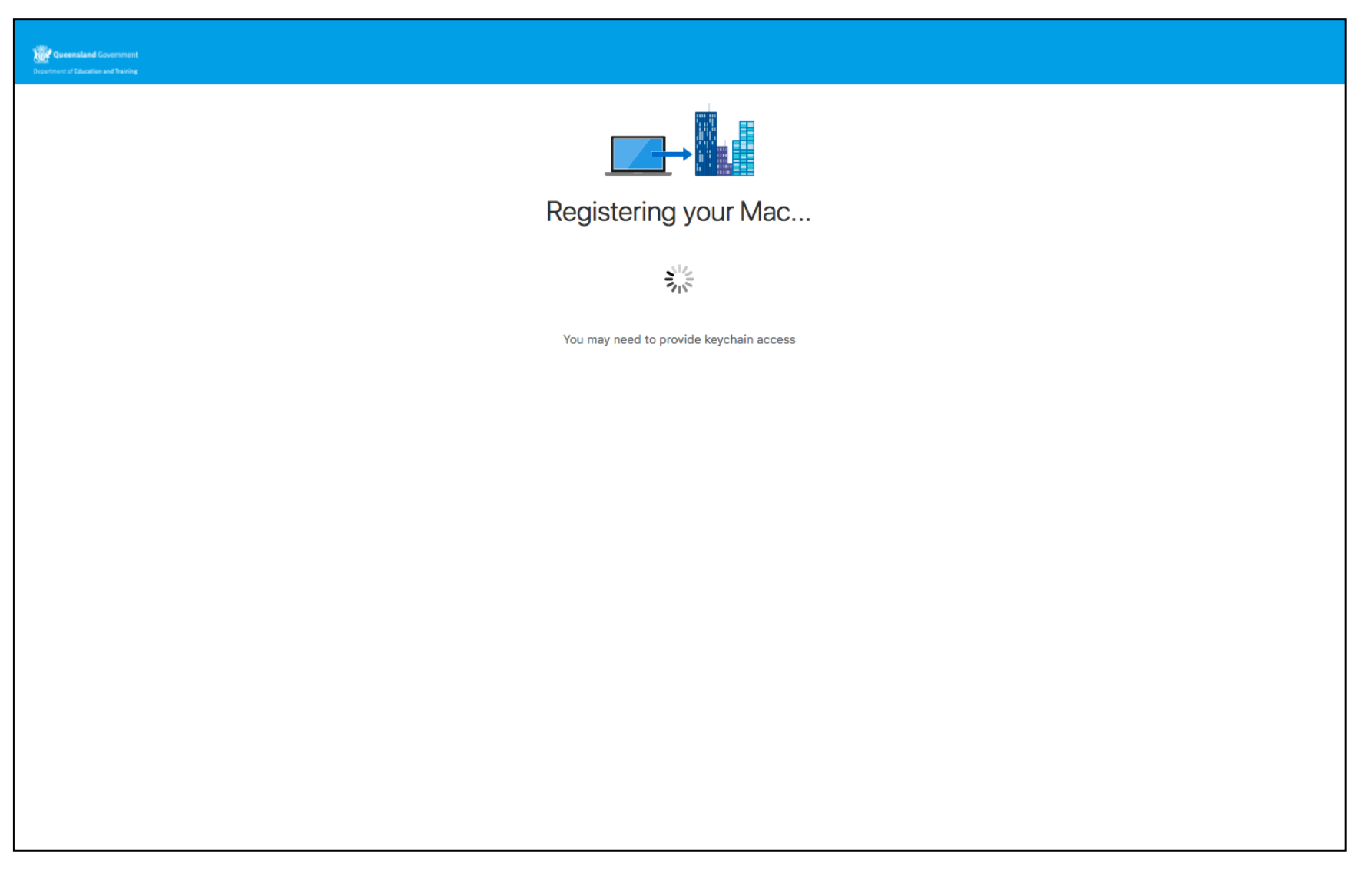

25. Screen displayed while installing management profile....

| Performance of Covernment Department of Education and Training                          |
|-----------------------------------------------------------------------------------------|
|                                                                                         |
| Installing management profile                                                           |
|                                                                                         |
| You may be prompted for your computer's login information to complete the installation. |
|                                                                                         |
|                                                                                         |
|                                                                                         |
|                                                                                         |
|                                                                                         |
|                                                                                         |
|                                                                                         |
|                                                                                         |
|                                                                                         |

26. Enter your username and password for your device.

27. Select OK.

| Profiles/MDM wants to make changes.<br>Enter your password to allow this.<br>User Name: test<br>Password: |
|----------------------------------------------------------------------------------------------------|
|                                                                                                    |

28. Screen displayed while syncing device data....

| Queensland Government           Department of Education and Tables |
|--------------------------------------------------------------------|
|                                                                    |
| Syncing device data                                                |
|                                                                    |
|                                                                    |
|                                                                    |
|                                                                    |
|                                                                    |
|                                                                    |
|                                                                    |
|                                                                    |
|                                                                    |
|                                                                    |
|                                                                    |
|                                                                    |

### 29. Select Open System Preferences

| And Andreas and Tabalay                                                                                                    |
|----------------------------------------------------------------------------------------------------|
|                                                                                                    |
| Confirm device management                                                                                                    |
| You need to approve the installation of a Management Profile in System Preferences.<br>This will let you access company resources from your Mac. |
| Open System Preferences                                                                                                    |
| 1. In "System Preferences", select "Profiles".                                                                                                   |
| 2. In the left-hand sidebar, select "Management Profile".                                                                                        |
| <ol><li>Click "Approve" to allow Department of Education QLD to manage work settings<br/>on your Mac.</li></ol>                                  |
| 4. Click "Approve" when the popup appears.                                                                                                    |
| 5. Come back to the Company Portal, then click "Continue".                                                                                       |
| Skipping this step will prevent you from accessing all company resources.                                                                        |
|                                                                                                    |
|                                                                                                    |
|                                                                                                    |
|                                                                                                    |
|                                                                                                    |
|                                                                                                    |
|                                                                                                    |
|                                                                                                    |
|                                                                                                    |
|                                                                                                    |
|                                                                                                    |
|                                                                                                    |

#### 30. Select Approve

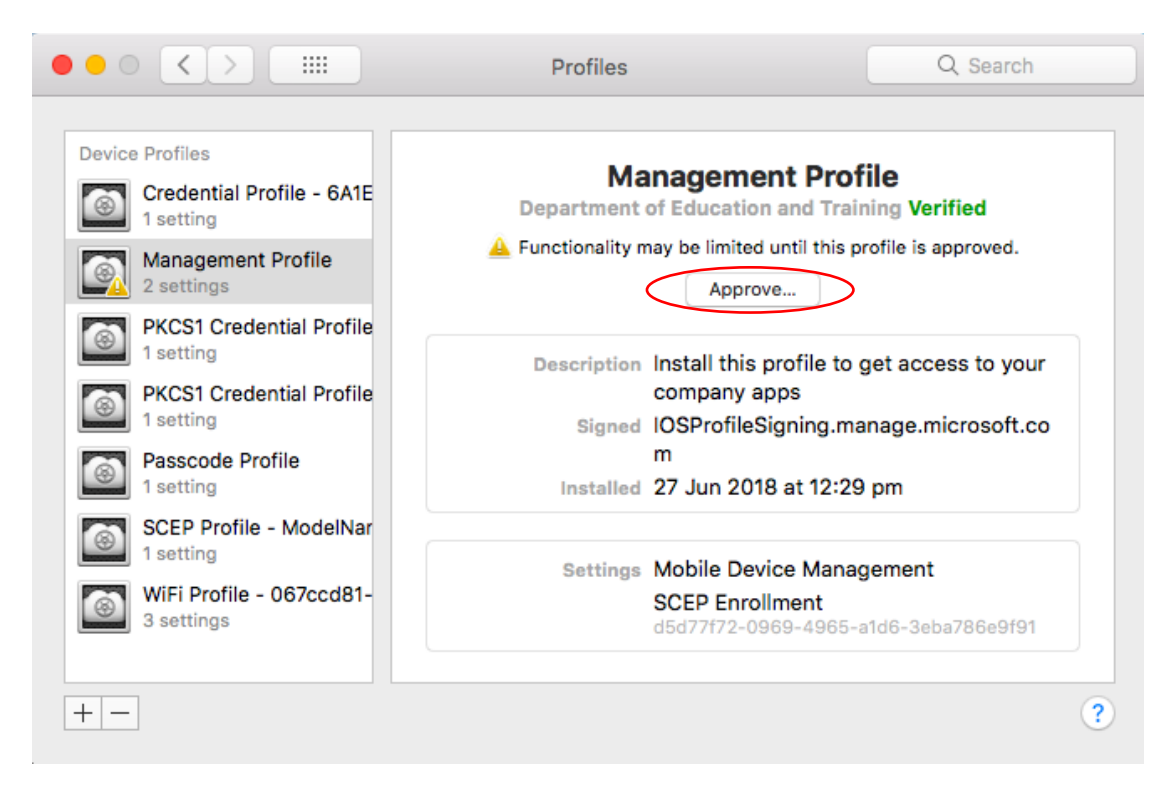

31. Select Approve, then return to the Company Portal

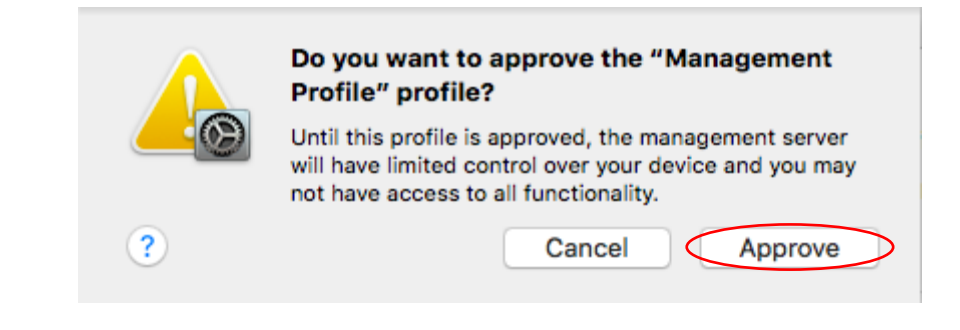

#### 32. Select Done

| Queensland Government<br>Department of Education and Training |                                                                                                    |  |
|---------------------------------------------------------------|----------------------------------------------------------------------------------------------------|--|
|                                                               |                                                                                                    |  |
|                                                               | You're all set!                                                                                                    |  |
|                                                               | You should now have access to your email, devices, Wi-Fi, and apps for work.                                                 |  |
|                                                               | Get your device managed<br>Department of Education QLD requires you to install a Management<br>Profile to secure your device |  |
|                                                               | Update device settings Department of Education QLD might need you to take action, like setting a passcode.                   |  |
|                                                               | Learn more                                                                                                    |  |
|                                                               |                                                                                                    |  |
|                                                               |                                                                                                    |  |
|                                                               |                                                                                                    |  |
|                                                               |                                                                                                    |  |
|                                                               |                                                                                                    |  |
|                                                               |                                                                                                    |  |
|                                                               |                                                                                                    |  |
|                                                               |                                                                                                    |  |

### Un-enrolling a macOS (Apple Mac) device

\*\*Only perform the following actions if you no longer want your device enrolled in Intune.

1. Select the ellipsis (...) for more options.

| Consensational Consensated<br>Supervised of Education and Facility |                                                                                    |                                         |  |  |  |
|--------------------------------------------------------------------|------------------------------------------------------------------------------------|-----------------------------------------|--|--|--|
| Devices Contact                                                    |                                                                                    |                                         |  |  |  |
|                                                                    | Test Macbook                                                                       |                                         |  |  |  |
|                                                                    | This is the device you are currently using.                                        |                                         |  |  |  |
|                                                                    | Test Macbook                                                                       | Manufacturer<br>Apple                   |  |  |  |
|                                                                    | Model<br>MacBook Air                                                               | Operating system OS X                   |  |  |  |
|                                                                    | Ownership Type<br>Personal                                                         | Device Settings Status                  |  |  |  |
|                                                                    | Ownership Type affects what Department of<br>Education QLD can see on your device. | Last checked: 13 Apr 2018 at<br>7:36 am |  |  |  |
|                                                                    | Learn more                                                                         |                                         |  |  |  |
|                                                                    |                                                                                    |                                         |  |  |  |
|                                                                    |                                                                                    |                                         |  |  |  |
|                                                                    |                                                                                    |                                         |  |  |  |
|                                                                    |                                                                                    |                                         |  |  |  |
|                                                                    |                                                                                    |                                         |  |  |  |
|                                                                    |                                                                                    |                                         |  |  |  |
|                                                                    |                                                                                    |                                         |  |  |  |
|                                                                    |                                                                                    |                                         |  |  |  |
|                                                                    |                                                                                    |                                         |  |  |  |
|                                                                    |                                                                                    |                                         |  |  |  |
|                                                                    |                                                                                    |                                         |  |  |  |
|                                                                    |                                                                                    |                                         |  |  |  |
|                                                                    |                                                                                    |                                         |  |  |  |
|                                                                    |                                                                                    |                                         |  |  |  |

2. The options are displayed. Select **Remove**.

| Conversion of Conversional Engineering |                                                                                    |                                         |           |  |  |
|----------------------------------------|------------------------------------------------------------------------------------|-----------------------------------------|-----------|--|--|
| Devices Contact                        |                                                                                    |                                         |           |  |  |
|                                        | Test Macbook                                                                       |                                         | Enroll    |  |  |
|                                        | 1 This is the device you are currently using.                                      |                                         | Sync て#S  |  |  |
|                                        | Original Name<br>Test Macbook                                                      | Manufacturer<br><b>Apple</b>            | Rename #R |  |  |
|                                        | Model<br>MacBook Air                                                               | Operating system<br>OS X                | Remove    |  |  |
|                                        | Ownership Type<br>Personal                                                         | Device Settings Status<br>In compliance |           |  |  |
|                                        | Ownership Type affects what Department of<br>Education QLD can see on your device. | Last checked: 13 Apr 2018 at<br>7:36 am |           |  |  |
|                                        | Learn more                                                                         |                                         |           |  |  |
|                                        |                                                                                    |                                         |           |  |  |
|                                        |                                                                                    |                                         |           |  |  |
|                                        |                                                                                    |                                         |           |  |  |
|                                        |                                                                                    |                                         |           |  |  |
|                                        |                                                                                    |                                         |           |  |  |
|                                        |                                                                                    |                                         |           |  |  |
|                                        |                                                                                    |                                         |           |  |  |
|                                        |                                                                                    |                                         |           |  |  |
|                                        |                                                                                    |                                         |           |  |  |
|                                        |                                                                                    |                                         |           |  |  |
|                                        |                                                                                    |                                         |           |  |  |
|                                        |                                                                                    |                                         |           |  |  |

3. A warning message is displayed. Select **Remove**.

| Connectand Covernment<br>Department of Education and Training | Remove Device<br>If you remove this device, it will no longer be listed in<br>Company Bortal. Removing this device might also re<br>access to company apps, and company<br>Remove Learn More                                                                                                    | n the<br>move<br>ny email.<br>Cancel |
|---------------------------------------------------------------|----------------------------------------------------------------------------------------------------|--------------------------------------|
| L                                                             | Test Macbook                                                                                                    | <u></u>                              |
|                                                               | This is the device you are currently using                                                                                                    | •                                    |
|                                                               | Original Name Mar                                                                                                    | ufacturer                            |
|                                                               | Test Macbook App                                                                                                    |                                      |
|                                                               | MacBook Air OS                                                                                                    | raung system<br>X                    |
|                                                               | Ownership Type Dev<br>Personal In c                                                                                                    | ice Settings Status<br>ompliance     |
|                                                               | Ownership Type affects what Department of Cause Comparison Cause Cause C | t checked: 13 Apr 2018 at<br>3 am    |
|                                                               | Learn more                                                                                                    |                                      |
|                                                               |                                                                                                    |                                      |
|                                                               |                                                                                                    |                                      |
|                                                               |                                                                                                    |                                      |
|                                                               |                                                                                                    |                                      |
|                                                               |                                                                                                    |                                      |
|                                                               |                                                                                                    |                                      |
|                                                               |                                                                                                    |                                      |
|                                                               |                                                                                                    |                                      |
|                                                               |                                                                                                    |                                      |
|                                                               |                                                                                                    |                                      |
|                                                               |                                                                                                    |                                      |
|                                                               |                                                                                                    |                                      |
|                                                               |                                                                                                    |                                      |
|                                                               |                                                                                                    |                                      |
|                                                               |                                                                                                    |                                      |

4. Device is un-enrolled from Intune.

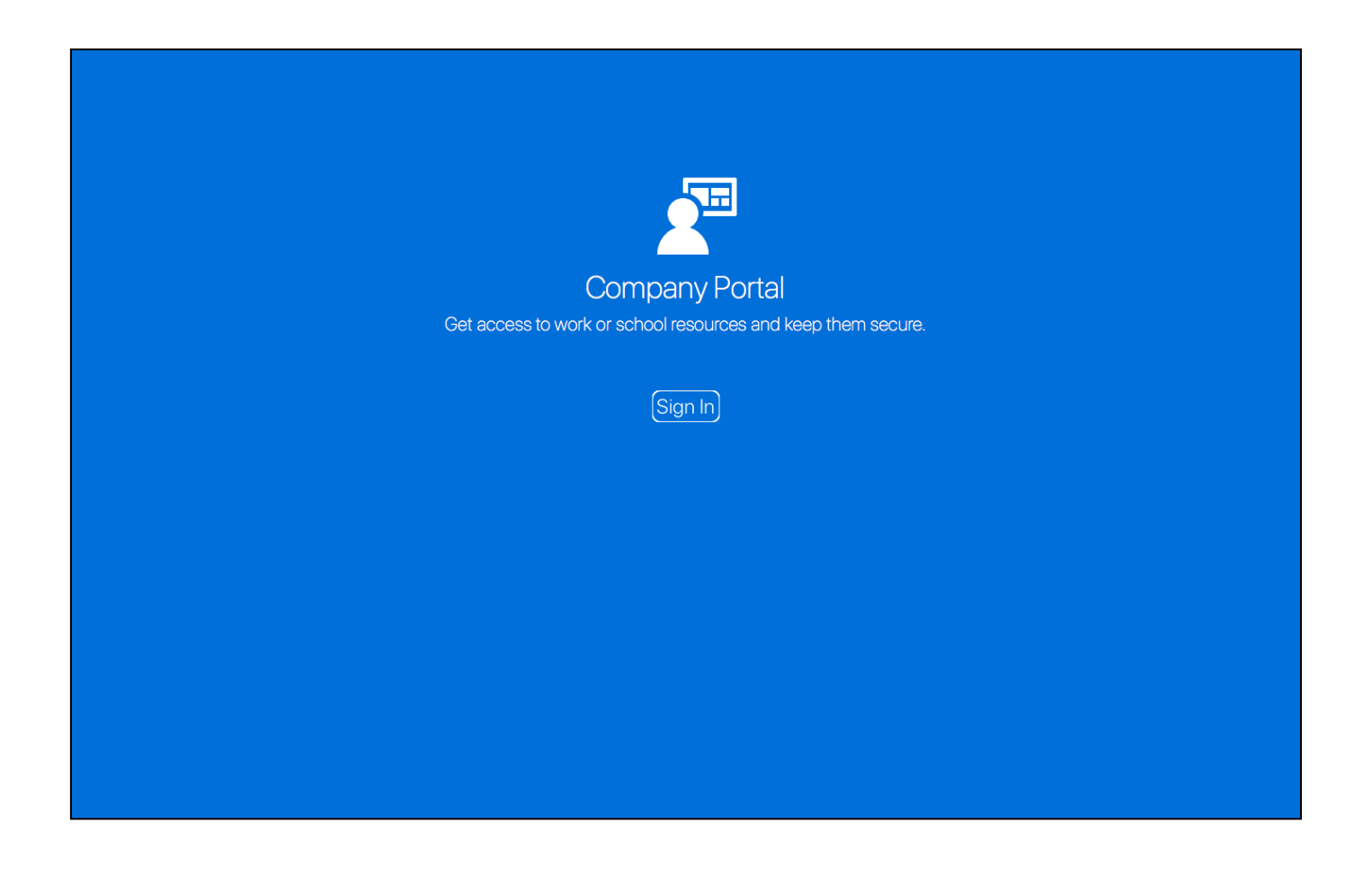